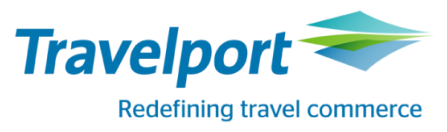

# **GALILEO PRINT MANAGER.NET**

ИНСТРУКЦИЯ ПО УСТАНОВКЕ И НАСТРОЙКЕ

# **УСТАНОВКА ПРИЛОЖЕНИЯ GPM.NET**

- 1. Запустите инсталляционный файл GPM.NET-1.4.0.52\_EXE.exe
- 2. В появившемся окне нажмите «Install» для продолжения установки

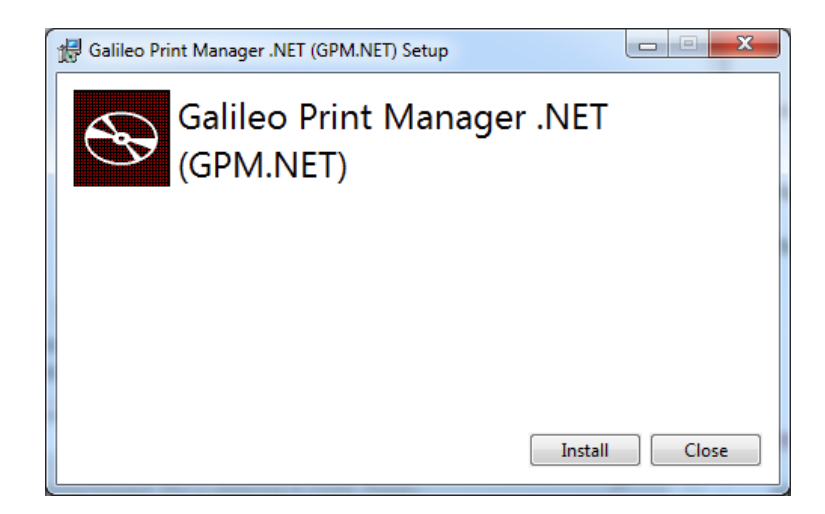

 Установщик проверит наличие на компьютере компонента Microsoft .NET Framework 4.6.1 и автоматически установит его, если не обнаружит

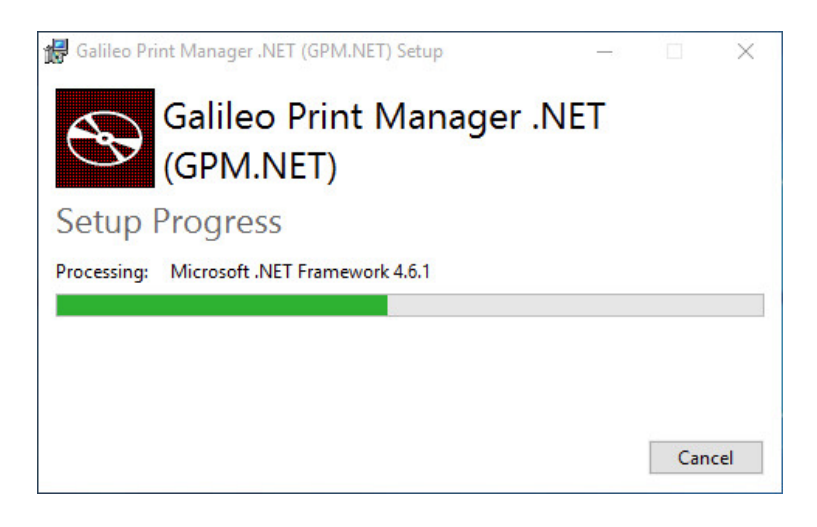

4. После установки Microsoft .NET Framework 4.6.1 может потребоваться перезагрузка компьютера. Нажмите «Restart anyway»

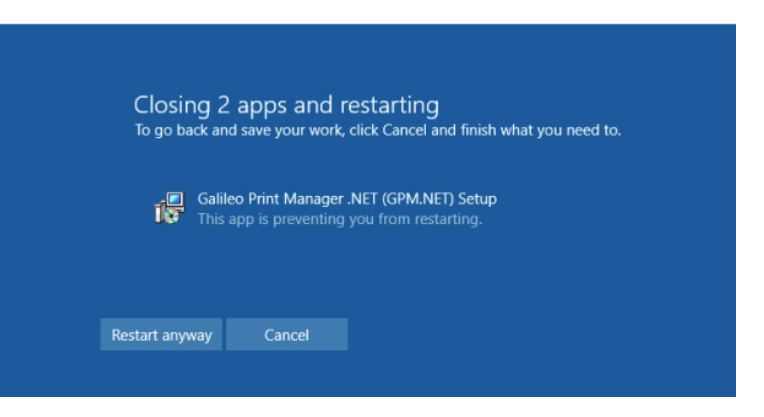

 После перезагрузки комьютера или в случае, если Microsoft .NET Framework 4.6.1 уже был установлен, запустится мастер установки GPM.NET. Нажмите кнопку «Next»

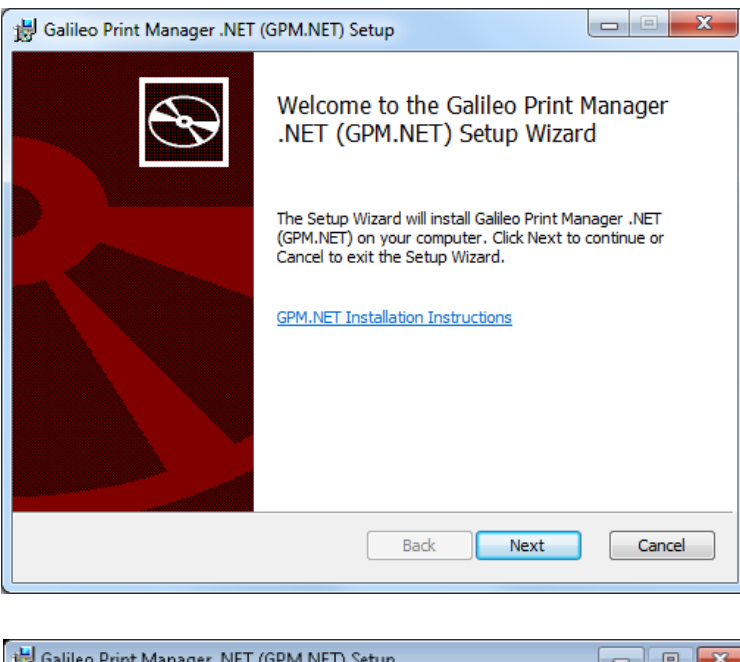

6. Далее поставьте галку в «check box», соглашаясь с условиями лицензионного соглашения, и нажмите кнопку «Next»

| 📸 Galileo Print Manager .NET (GPM.NET) Setup 📃 📼 🔜 💌                                                                                                    |
|----------------------------------------------------------------------------------------------------|
| End-User License Agreement Please read the following license agreement carefully                                                                                                    |
| Travelport, LP and one or more of its affiliates<br>(collectively, "Travelport") owns the software<br>product known as "Galileo Print Manager .NET".<br>Travelport restricts access to and use of Galileo<br>Print Manager .NET to subscribers to the Travelport<br>Apollo and Galileo GDS systems (known as "Travelport<br>subscribers"). Use of and/or access to Galileo Print<br>Manager .NET by Travelport subscribers is subject to<br>the terms of a subscriber agreement between the<br>relevant Travelport entity and the Travelport<br>subscriber. Any unauthorized or improper use of |
| Print Back Next Cancel                                                                                                    |

 Далее выбираем путь к папке для установки или соглашаемся с предложенным и нажимаем кнопку «Next»

| 闄 Galileo Print Manager .NET (GPM.NET) Setup                         |         |
|----------------------------------------------------------------------|---------|
| Installation Directory<br>Enter GPM.NET installation directory path. | $\odot$ |
| Install Galileo Print Manager .NET (GPM.NET) to:                     |         |
| C:\Program Files (x86)\Galileo Print Manager .NET\<br>Change         |         |
| Back Next                                                            | Cancel  |

Далее появится экран настройки учетной записи.

Так как GPM.net работает как служба Windows, данный экран позволяет указать, какая учетная запись будет использоваться для запуска службы. Этот параметр в дальнейшем может быть изменен в приложении управления службами Windows.

Если печать сопроводительных документов планируется с использованием сетевого принтера, то необходимо выбрать ту учетную запись, которая имеет доступ к этому устройству. В большинстве случаев, системная учетная запись локального пользователя не может получить доступ к сетевому устройству в домене.

**Важно**: убедитесь, что вы указали **домен** \ имя пользователя, если настраиваемая учетная запись отличается от системной учетной записи локального пользователя.

 Нажмите «Next», что бы перейти к следующему шагу.

| Balileo Print Manager .NET (GPM.NET) Setup                                                                                                    |            |
|----------------------------------------------------------------------------------------------------|------------|
| Service account<br>Enter service account details.                                                                                                    | Ð          |
| Specify the logon account for the Galileo Print Manager .NET (GPM.NET) s                                                                                                 | ervice.    |
| Use Local System Account for the Galileo Print Manager .NET (GPM.NE                                                                                                    | T) service |
| IMPORTANT: If you enter an account name and password, the s<br>account must have local administrative privileges.<br>Account name (Example: domain\user or user@domain): | service    |
| mydomain\myserviceaccount                                                                                                    |            |
| Password:                                                                                                    |            |
| ·····                                                                                                    |            |
| Back Next                                                                                                    | Cancel     |

9. Нажмите кнопку «Install» для начала установки

| 😸 Galileo Print Manager .NET (GPM.NET) Setup                                                                                             |        |
|----------------------------------------------------------------------------------------------------|--------|
| Ready to install Galileo Print Manager .NET (GPM.NET)                                                                                    |        |
| Click Install to begin the installation. Click Back to review or change any o<br>installation settings. Click Cancel to exit the wizard. | f your |
|                                                                                                    |        |
|                                                                                                    |        |
| Back Install                                                                                                    | Cancel |

10. Далее начнется установка приложения

| 1 | Galileo Print Manager .NET (GPM.NET) Setup                                        |
|---|-----------------------------------------------------------------------------------|
|   | Installing Galileo Print Manager .NET (GPM.NET)                                   |
|   | Please wait while the Setup Wizard installs Galileo Print Manager .NET (GPM.NET). |
|   | Status:                                                                           |
|   |                                                                                   |
|   |                                                                                   |
|   |                                                                                   |
|   |                                                                                   |
|   | Back Next Cancel                                                                  |

11. Далее установите галку в «Launch GPM.NET Configuration», чтобы запустить окно настройки конфигурации сразу после завершения установки. Затем нажмите кнопку «Finish».

| 😸 Galileo Print Manager .NET | (GPM.NET)                                       |            |
|------------------------------|-------------------------------------------------|------------|
| Ð                            | Galileo Print Manager .NET (GPM.NET)            |            |
|                              | Files successfully installed. Click Finish to e | xit setup. |
| Launch GPM.NET Configuratio  | n Back Finish                                   | Cancel     |
| ×                            |                                                 |            |

Установка добавит в меню «Пуск», «Все программы» новые элементы.

Galileo Print Manager .NET GPM.NET Configuration GPM.NET Service Monitor

**GPM.NET Configuration**: позволяет в любое время настраивать или перенастраивать конфигурацию GPM.NET. После изменения настроек необходимо перезапустить службу GPM.NET, чтобы изменения вступили в силу.

**GPM.NET Service Monitor**: после запуска GPM.NET, появляется значок в «Системной панели», может быть использован для запуска панели статуса GPM или перезапуска службы.

# НАСТРОЙКА ПРИЛОЖЕНИЯ GPM.NET

Экран Galileo Print Manager Configuration имеет две вкладки, отвечающие за настройку различных функций.

### Вкладка Host Configurations. Настройка соединения с хостом

Данная вкладка используется для добавления, удаления и изменения точки связи с хостом (Client ID), нажатием соответствующей кнопки «Add Host» или «Delete Host».

| Print Manager Configuration                   | X |
|-----------------------------------------------|---|
| File Help                                     |   |
| Host Configurations Device Drivers            |   |
| Select Host       Selected Host Configuration |   |
| Add Host Delete Host                          |   |
|                                               |   |
|                                               |   |

Необходимо настроить, по крайней мере, одно соединение перед запуском GPM.net. Соединение позволяет GPM.NET обращаться к соответствующему хосту (Galileo, Apollo или GPDS железнодорожным поставщикам) и возвращать данные. Вы можете настроить столько соединений, сколько требуется для работы, однако, редко требуется настройка более двух соединений.

После нажатия кнопки **Add Host** откроется окно, как показано ниже. В этом окне вы можете выбрать тип хоста, который необходимо настроить, добавить Client ID (предоставляется с конфигурацией терминала) и выбрать имя для настраиваемого соединения.

| Add Host                                                         |
|------------------------------------------------------------------|
| This wizard will help you to install a host connection           |
| Please type your client id                                       |
| Client ID gxxxxxxxx                                              |
| Please type a name for your host connection                      |
| Host Name GAL                                                    |
| Select the Host Handler for the type of printer to be configured |
| Host Type Galileo/Apollo LCN Host 💌                              |
|                                                                  |
|                                                                  |
|                                                                  |
|                                                                  |
|                                                                  |
| Previous Next Cancel                                             |

В появившемся окне заполняем соответствующие поля:

- В поле **Client ID** прописываем Client ID из конфигурации терминала (всегда начинается на букву «g»);
- в поле Host Name указываем имя (любое);
- выбираем Host Type "Galileo/Apollo LCN Host";
- после внесения параметров нажимаем кнопку Next;
- Нажмите Finish для завершения настройки соединения с хостом.

| Add Host                                                     | <b>—</b> X |
|--------------------------------------------------------------|------------|
| Congratulations! You have successfully added LCN Host Handle | er.        |
|                                                              |            |
|                                                              |            |
|                                                              |            |
|                                                              |            |
|                                                              | Finish     |

#### Вкладка Device Drivers. Настройка устройств вывода

По крайней мере, одно устройство должно бы настроено в GPM.NET до того, как обработка информации хоста будет начата. Вы можете настроить столько устройств, сколько вам необходимо (при условии, что хост-PC имеет ресурсы для их поддержки).

После нажатия кнопки **Add Device** откроется окно, как показано ниже. В этом окне вы можете выбрать тип устройства, который необходимо настроить, уникальный порядковый номер и имя устройства. При обновлении версии GPM вы должны использовать те же порядковые номера, которые были присвоены ранее.

| Add Device                                                           |
|----------------------------------------------------------------------|
| This wizard will help you to install a host printer easy and quickly |
| Type a unique device number for the printer                          |
| Device No. 3                                                         |
| Please type a name for your device                                   |
| Device Name ITN                                                      |
| Select the Device Driver for the type of printer to be configured    |
| Printer Type Itinerary Driver                                        |
|                                                                      |
|                                                                      |
|                                                                      |
|                                                                      |
|                                                                      |
| Previous Next Cancel                                                 |

После внесения параметров нажимаем кнопку **Next.** Далее появится окно соответствующее выбранному типу устройства.

## Устройство вывода Itinerary

Выберите принтер (сетевой или локальный) на который будет выводиться печать маршрут-квитанций и сопроводительных документов.

Нажмите Next и Finish для завершения настройки

| vailable Printers:               |                                     |             |        |
|----------------------------------|-------------------------------------|-------------|--------|
|                                  |                                     |             |        |
| Send To OneNote                  | 2013                                |             |        |
| PDF24 PDF                        |                                     |             |        |
| PDF24 Fax<br>PDF Writer          |                                     |             |        |
| Microsoft XPS Doc                | ument Writer                        |             |        |
| Fax                              |                                     |             |        |
| Use the Default P                | Printer                             |             |        |
| Ignore Line Feed                 | Characters                          |             |        |
| Lines Per Page                   | 66                                  |             |        |
| Top Margin                       | 1                                   |             |        |
| Left Margin                      | 1                                   |             |        |
| Advanced Features                | 2                                   |             |        |
| Characters Per Line              | 80                                  |             |        |
| Line Spacing                     | 3                                   |             |        |
| Font Name                        | Courier New                         |             |        |
| Font Size                        | 12                                  |             |        |
|                                  |                                     |             |        |
|                                  | Previous                            | Next        | Cancel |
|                                  |                                     |             |        |
|                                  |                                     |             |        |
| dd Device                        |                                     |             | _      |
| Add Device<br>Congratulations! Y | 'ou have successfully added Itinera | ny Driver.  | _      |
| Add Device<br>Congratulations! Y | ou have successfully added Itinera  | iry Driver. | -      |
| Add Device<br>Congratulations! Y | 'ou have successfully added Itinera | ry Driver.  | -      |
| Add Device<br>Congratulations! Y | 'ou have successfully added Itinera | ry Driver.  |        |
| Add Device<br>Congratulations! ۲ | 'ou have successfully added Itinera | ry Driver.  |        |
| add Device<br>Congratulations! ۲ | 'ou have successfully added Itinera | ry Driver.  | _      |
| Add Device<br>Congratulations! Y | 'ou have successfully added Itinera | ry Driver.  | -      |
| Add Device<br>Congratulations! Y | 'ou have successfully added Itinera | ıry Driver. |        |
| add Device<br>Congratulations! ۲ | 'ou have successfully added Itinera | ry Driver.  |        |
| Add Device<br>Congratulations! ۱ | 'ou have successfully added Itinera | ry Driver.  |        |
| Add Device<br>Congratulations! ۱ | 'ou have successfully added Itinera | ıry Driver. |        |
| Add Device<br>Congratulations! ۱ | 'ou have successfully added Itinera | ıry Driver. |        |

#### **MIR to Disk**

Выберете путь сохранения MIR файлов используя кнопку **Browse ...** 

Нажмите Next и Finish для завершения настройки

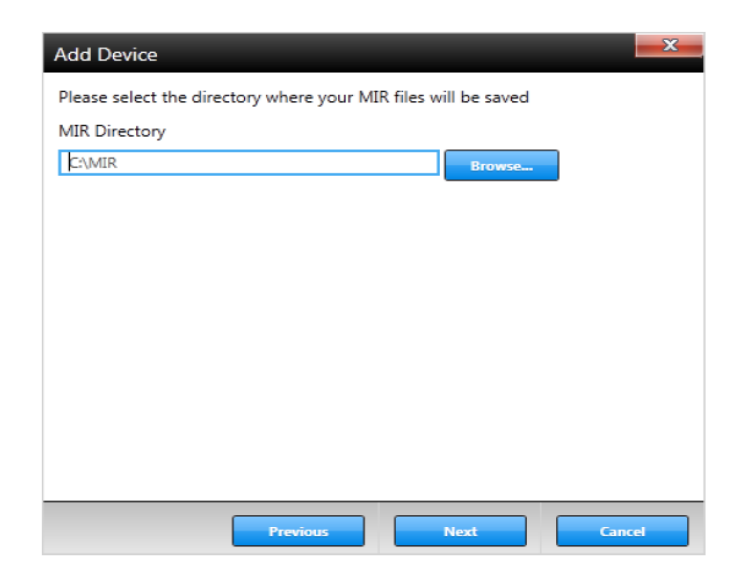

#### Применение параметров и сохранение изменений

После настройки GPM.NET необходимо перезапустить его, чтобы введенные настройки применились. Для этого просто нажмите на красный крест в правом верхнем углу окна и в ответ на вопрос диалогового окна, согласитесь с перезапуском приложения, только в этом случае изменения вступят в силу.

| Host Configurations       Device Drivers         Selected Device Configuration       DriverMIR         Image: Selected Device Configuration       Image: Selected Device Configuration         MIR       Image: Selected Device Configuration         TN       3         Driver Name       MIR         Driver Type       MIR         Ordinal       1         Image: MIR Specific       Image: Selected Device Configuration         URI       C:\MIR                                                                                                    | Host Configurations       Device Drivers         Selected Device Configuration       DriverMIR         MIR       1         TN       3         Driver Name       MIR         Driver Type       MIR         Ordinal       1         Image: Common       Image: City of City of City | Host Configurations       Device Drivers         Next Device       Ordinal         MIR       1         TN       3         Driver MIR       Image: Common intervent of the second of the second of the se |                     |                |                               |        |
|----------------------------------------------------------------------------------------------------|----------------------------------------------------------------------------------------------------|----------------------------------------------------------------------------------------------------|---------------------|----------------|-------------------------------|--------|
| Selected Device Configuration          Device       Ordinal         MIR       1         ITN       3         Driver Name       MIR         Ordinal       1         Ordinal       1         Ordinal       1         ITN       Selected Device Configuration         MIR       MIR         Ordinal       1         Ordinal       1         Italian       Italian         Italian       Italian         Italian <th>Selected Device Configuration          Device       Ordinal         MIR       1         TN       3         Driver Name       MIR         Driver Type       MIR         Ordinal       1         ■ MIR Specific       URI         URI       C:\MIR</th> <th>Selected Device Configuration          Device       Ordinal         MIR       1         ITN       3         Driver Name       MIR         Driver Type       MIR         Ordinal       1         ITN       Image: Selected Device Configuration         ITN       Image: Selected Device Configuration         ITN       Image: Selected Device Configuration         Ital       Image: Selected Device Configuration         Ital       Image: Selected Device Configuration      <t< th=""><th>lost Configurations</th><th>Device Drivers</th><th></th><th></th></t<></th> | Selected Device Configuration          Device       Ordinal         MIR       1         TN       3         Driver Name       MIR         Driver Type       MIR         Ordinal       1         ■ MIR Specific       URI         URI       C:\MIR                                                                                                    | Selected Device Configuration          Device       Ordinal         MIR       1         ITN       3         Driver Name       MIR         Driver Type       MIR         Ordinal       1         ITN       Image: Selected Device Configuration         ITN       Image: Selected Device Configuration         ITN       Image: Selected Device Configuration         Ital       Image: Selected Device Configuration         Ital       Image: Selected Device Configuration <t< th=""><th>lost Configurations</th><th>Device Drivers</th><th></th><th></th></t<>                                                                                                    | lost Configurations | Device Drivers |                               |        |
| Ordinal     DriverMIR       MIR     I     Image: Common state of the state of the                                                                                                    | Ordinal     DriverMIR       IIIN     3       IIIN     3         IIIN     IIIN         IIIN     IIIN         IIIN     IIIN         IIIN     IIIN         IIIN     IIIN         IIIN     IIIIN         IIIIN     IIIIN         IIIIN     IIIIN         IIIIN     IIIIIIIIIIIIIIIIIIIIIIIIIIIIIIIIIIII                                                                                                    | Ordinal     DriverMIR       IIIN     3         Driver MIR         Driver Name     MIR       Driver Type     MIR       Ordinal     1       IIII     Image: Specific mark   URI C:\MIR                                                                                                    | lect Device         |                | Selected Device Configuration |        |
| MIR 1<br>ITN 3<br>Driver Name MIR<br>Driver Type MIR<br>Ordinal 1<br>IMIR Specific<br>URI C:\MIR                                                                                                    | MIR 1<br>TIN 3<br>Driver Name MIR<br>Driver Type MIR<br>Ordinal 1<br>MIR Specific<br>URI C:\MIR<br>C:\MIR                                                                                                    | MIR 1 S Common S S S S S S S S S S S S S S S S S S S                                                                                                    | levice              | Ordinal        | DriverMIR                     |        |
| ITN 3 Driver Name MIR Driver Type MIR Ordinal 1 I MIR Specific URI C:\MIR                                                                                                    | ITN 3 Driver Name MIR Driver Type MIR Ordinal 1 MIR URI URI C:\MIR                                                                                                    | ITN 3 Driver Name MIR Driver Type MIR Ordinal 1 I MIR VIR VIR VIR VIR VIR VIR VIR VIR VIR V                                                                                                    | <b>NIR</b>          | 1              | Common                        |        |
| Driver Type MIR Ordinal 1  MIR Specific URI C:\MIR                                                                                                    | Driver Type MIR Ordinal 1      MIR Specific URI C:\MIR                                                                                                    | Driver Type MIR<br>Ordinal 1<br>MIR Specific<br>URI C:\MIR                                                                                                    | ſN                  | 3              | Driver Name                   | MIR    |
| Ordinal 1<br>MIR Specific<br>URI C:\MIR                                                                                                    | Ordinal 1<br>■ MIR Specific<br>URI C:\MIR<br>                                                                                                    | Ordinal 1<br>MIR Specific<br>URI C:\MIR                                                                                                    |                     |                | Driver Type                   | MIR    |
| URI C:\MIR                                                                                                    | MIR Specific<br>URI C:\MIR                                                                                                    | URI C:\MIR                                                                                                    |                     |                | Ordinal                       | 1      |
| URI C:\MIR                                                                                                    | VRI C:\MIR                                                                                                    | URI C:\MIR                                                                                                    |                     |                | MIR Specific                  |        |
|                                                                                                    | < >                                                                                                    |                                                                                                    |                     |                | URI                           | C:\MIR |
|                                                                                                    | < >                                                                                                    |                                                                                                    |                     |                |                               |        |
|                                                                                                    |                                                                                                    |                                                                                                    |                     |                |                               |        |
|                                                                                                    | M                                                                                                    |                                                                                                    |                     |                |                               |        |
|                                                                                                    | e >                                                                                                    |                                                                                                    |                     |                |                               |        |
| ( ))( )                                                                                                    |                                                                                                    | ( )) >                                                                                                    |                     | •              |                               |        |

# Запуск Galileo Print Manager .NET

GPM.net устанавливается и запускается в качестве Службы Windows. Это означает, что он работает все время, не зависимо от того вошел ли пользователь или нет. Когда пользователь входит в Windows иконка GPM.net появится в системной панели (см. ниже) для дальнейшего взаимодействия.

**ВАЖНО**: Тот факт, что GPM.net запускается как Служба Windows, все изменения в конфигурации не вступят в силу, пока служба не будет остановлена, либо перезапущена.

#### **Galileo Print Manager .NET Service Monitor**

После завершения настройки вы можете запустить "GPM.NET Service Monitor" из меню "Пуск" – "Все программы"

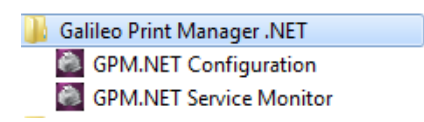

Это запустит GPM.NET и иконка появится в системной панели.

#### System Tray Icon & Context Menu

В системной панели появится значок GPM.NET. если GPM.NET настроен и запущен.

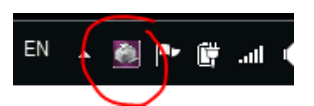

Нажатие правой кнопки мыши на иконку откроет меню:

| Status |
|--------|
|        |
|        |
|        |
| •      |
|        |
|        |

- Start запуск Службы GPM (недоступно если GPM.NET уже запущен)
- Stop остановка Службы GPM (недоступно если GPM.NET не запущен)
- Exit Убирает иконку из системной панели. Обратите внимание, что данное действие не влияет на работу службы GPM.NET!
- Service Status отображает текущий статус соединения с хостом и статус настроенных устройств.

#### **Service Status**

Представленное ниже окно появляется после выбора пункта Service Status в контекстном меню. Данный экран отображает 3 основных раздела: статус службы, подключение к хосту и статус устройств.

|                                        | hep                                                                                                    |                                                                |                                                 |                                                                                           |                                                 |                                            |         |                                     |  |
|----------------------------------------|----------------------------------------------------------------------------------------------------|----------------------------------------------------------------|-------------------------------------------------|-------------------------------------------------------------------------------------------|-------------------------------------------------|--------------------------------------------|---------|-------------------------------------|--|
| M.NET                                  | FStatus (Service Running)                                                                                                    |                                                                |                                                 |                                                                                           | Trace Information 🍐 📝 Tra                       | una Warminner 🍈 📝 Tra                      | ca from | Status                              |  |
| Failure<br>Failure<br>Failure<br>GPM s | e to connect to host: HostHandler<br>e to connect to host: HostHandler<br>e to connect to host: HostHandler<br>service started at 03/07/2016 17:0 | s/My-Gaileo-Hos<br>s/My-Gaileo-Hos<br>s/My-Gaileo-Hos<br>I2946 | t, Access Der<br>t, Access Der<br>t, Access Der | nied. Re-attempt connection<br>nied. Re-attempt connection<br>nied. Re-attempt connection | in 36 seconds<br>in 19 seconds<br>in 50 seconds |                                            |         | Configure                           |  |
| st Cor                                 | nections                                                                                                    |                                                                |                                                 |                                                                                           |                                                 |                                            |         | Host                                |  |
| ost Na                                 | ame                                                                                                    |                                                                | Туре                                            | Reference ID                                                                              | Targeting                                       | Connection Status                          |         | Connect                             |  |
| v-Gali                                 | iles-bloct                                                                                                    |                                                                | LCN                                             | MYCLIENTID                                                                                | 216.113.159.193                                 | Security Issue                             |         | Disconnect                          |  |
| ,                                      | iico-nost                                                                                                    |                                                                |                                                 |                                                                                           |                                                 |                                            |         | Check Queu                          |  |
|                                        | ieu-rius.                                                                                                    |                                                                |                                                 |                                                                                           |                                                 |                                            |         | Check Queu                          |  |
| nfigur                                 | ed Devices                                                                                                    |                                                                |                                                 |                                                                                           |                                                 |                                            |         | Check Queue                         |  |
| nfigur                                 | ed Devices<br>Device Name                                                                                                    | Selected                                                       | Host Associ                                     | iation Type                                                                               | Targeting                                       | Status Proce                               | essed   | Check Queue<br>Device<br>Text Print |  |
| nfigur                                 | ed Devices<br>Device Name<br>Itinerary-Printer-1                                                                                                  | Selected<br>Not conf                                           | Host Associ                                     | istion Type<br>Itinerary Driver                                                           | Targeting<br>\\denypotb01\Denver                | Status Proce<br>Available 0                | essed   | Device<br>Text Print                |  |
| nfigur                                 | ed Devices<br>Device Name<br>Itinerary-Printer-1<br>Apollo-ATB-Printer                                                                            | Selected<br>Not conf                                           | Host Associ<br>gured<br>gured                   | iation Type<br>Itinerary Driver<br>AT81                                                   | Targeting<br>V.denrppntr01v/Denver              | Status Proce<br>Available 0<br>Available 0 | essed   | Device<br>Text Print                |  |

#### **Host connections**

В этой области отображается текущее состояние всех сконфигурированных соединений. В окне отображается такая информация как присвоенное соединению имя (выбирается пользователем), назначенный ID (Client ID)и текущее состояние соединения.

| Host Connections |      |              |                 |                   | Но | ost          |
|------------------|------|--------------|-----------------|-------------------|----|--------------|
| Host Name        | Туре | Reference ID | Targeting       | Connection Status |    | Connect      |
| My-Galileo-Host  | LCN  | MYCLIENTID   | 216.113.159.193 | Security Issue    |    | Disconnect   |
|                  |      |              |                 |                   |    | Check Queues |
|                  |      |              |                 |                   |    |              |
|                  |      |              |                 |                   |    |              |
|                  |      |              |                 |                   |    |              |
|                  |      |              |                 |                   |    |              |

## **Configured Devices**

В этой области отображается текущее состояние всех настроенных устройств. Такая информация, как порядковый номер устройства, имя устройства, и его текущее состояние отображается в данном окне.

| 5         mir2         Not configured         MIR         C:\MIR2         Available           1         MIR         E725FC         MIR         C:\MIRss         Available           8         mirtest         Not configured         Itinerary Driver         Xerox WorkCentre 4250         Available | otatas hocessed | Targeting             | Туре             | Selected Host Association | Device Name | Ordinal |
|----------------------------------------------------------------------------------------------------|-----------------|-----------------------|------------------|---------------------------|-------------|---------|
| 1     MIR     E725FC     MIR     C:\MIRss     Available       8     mittest     Not configured     Itinerary Driver     Xerox WorkCentre 4250     Available                                                                                                    | Available 0     | C:\MIR2               | MIR              | Not configured            | mir2        | 5       |
| 8 mirtest Not configured Itinerary Driver Xerox WorkCentre 4250 Available                                                                                                    | Available 0     | C:\MIRss              | MIR              | E725FC                    | MIR         | 1       |
|                                                                                                    | i0 Available 0  | Xerox WorkCentre 4250 | Itinerary Driver | Not configured            | mirtest     | 8       |
| 3 itn BAEB15 Itinerary Driver PDFCreator Available                                                                                                    | Available 12    | PDFCreator            | Itinerary Driver | BAEB15                    | itn         | 3       |

Выберете устройство и нажмите кнопку Test Print для проверки печати с настроенными параметрами.